#### **Virtual Instrumentation With LabVIEW**

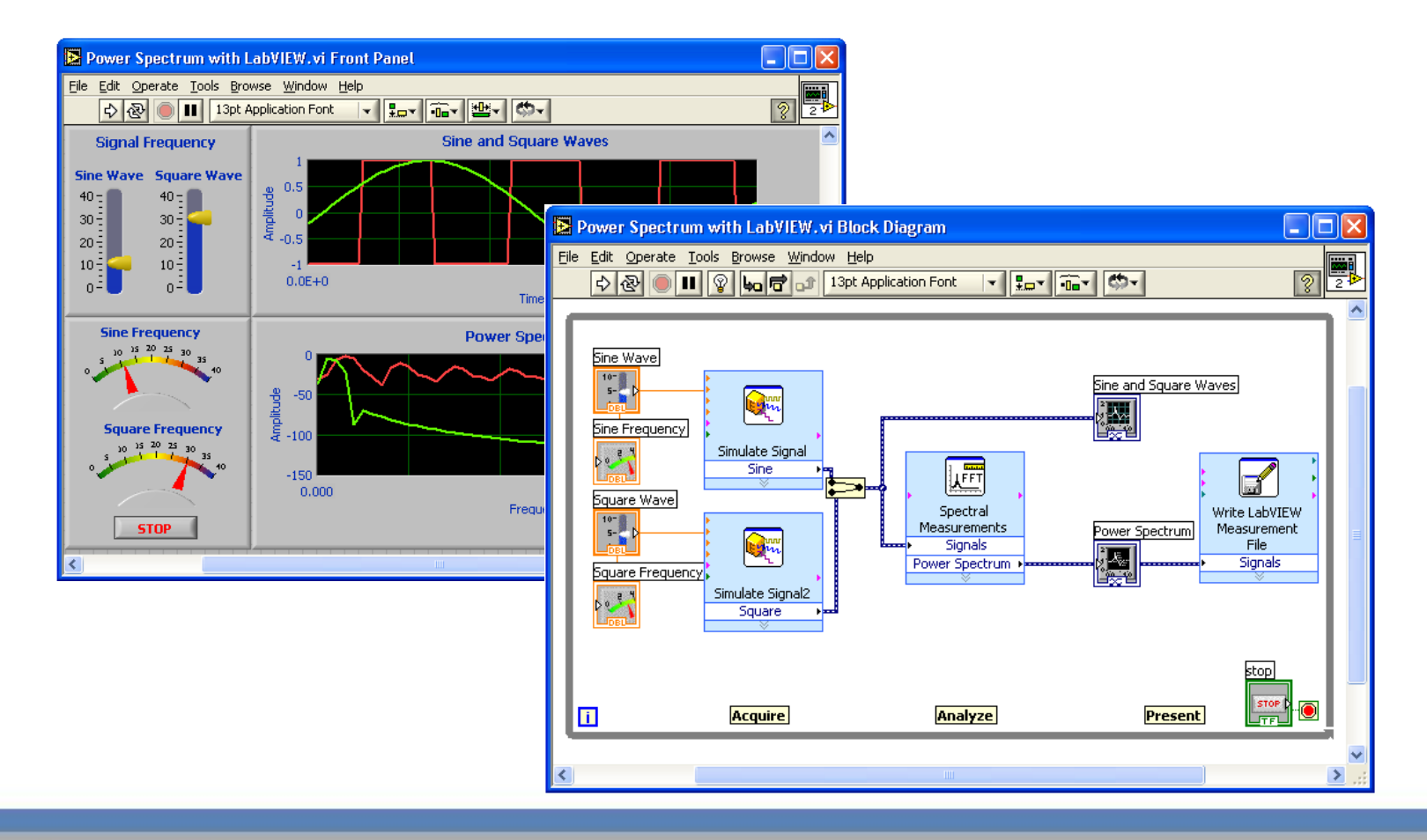

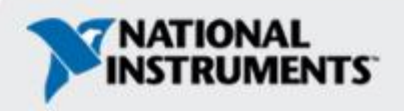

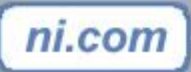

#### **Course Goals**

- Understand the components of a Virtual Instrument
- Introduce LabVIEW and common LabVIEW functions
- Create a subroutine in LabVIEW
- Work with Arrays, Clusters, and Structures
- Develop in Basic Programming Architectures

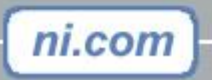

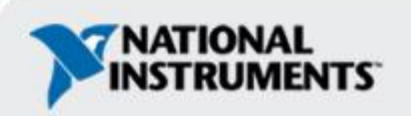

#### Section I

- LabVIEW terms
- Components of a LabVIEW application
- LabVIEW programming tools
- Creating an application in LabVIEW

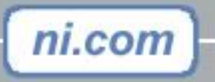

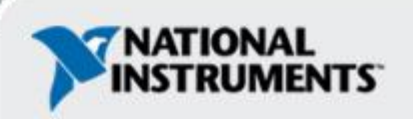

#### LabVIEW Programs Are Called Virtual Instruments (VIs)

#### **Front Panel**

- Controls = Inputs
- Indicators = Outputs

#### **Block Diagram**

- Accompanying "program" for front panel
- Components "wired" together

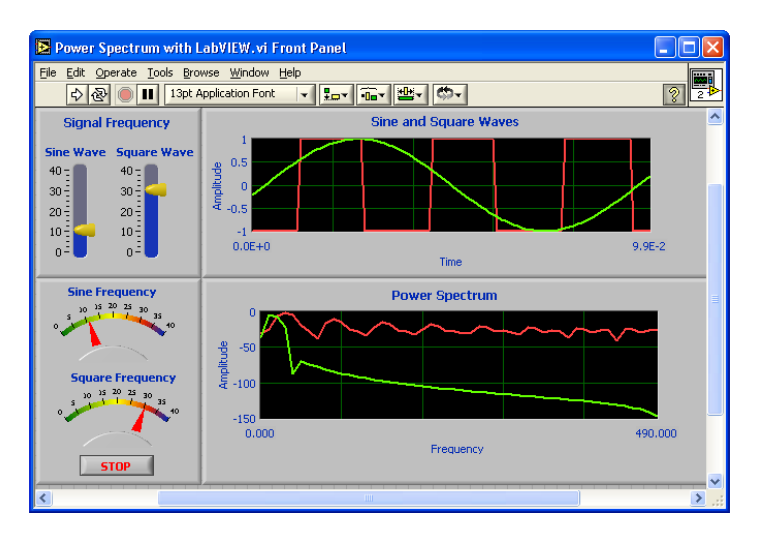

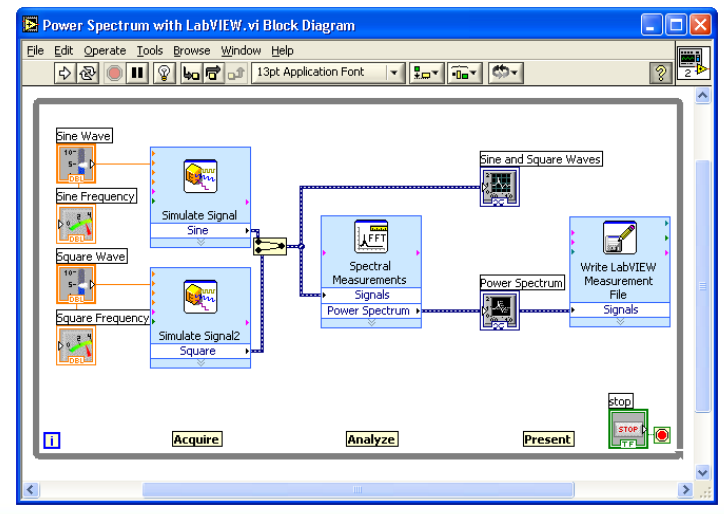

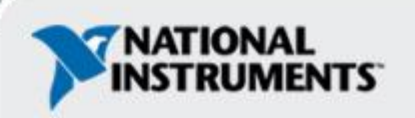

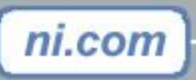

#### **VI Front Panel**

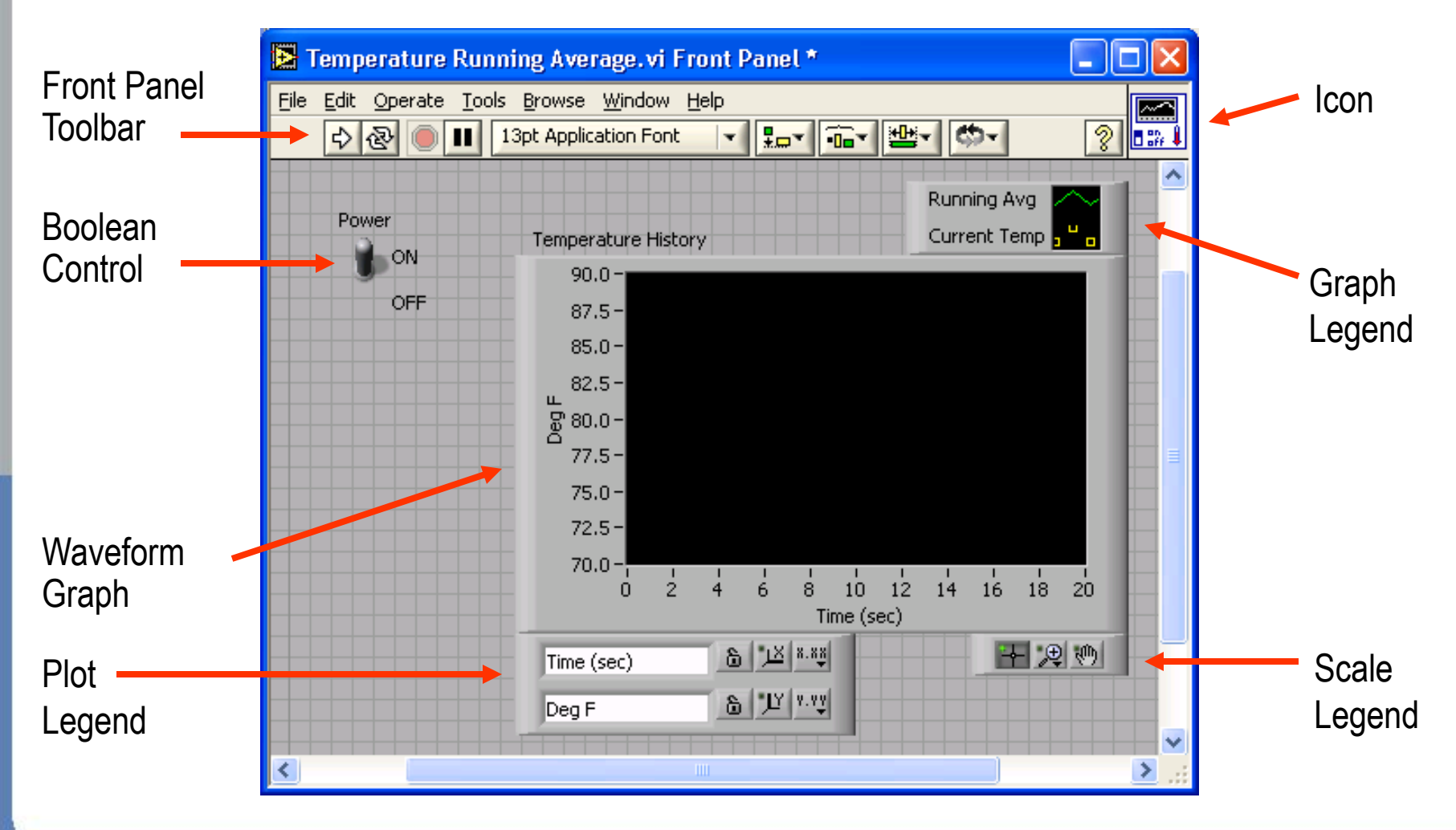

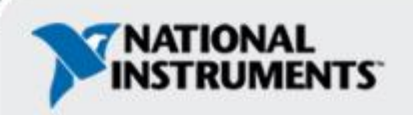

ni.com

## **VI Block Diagram**

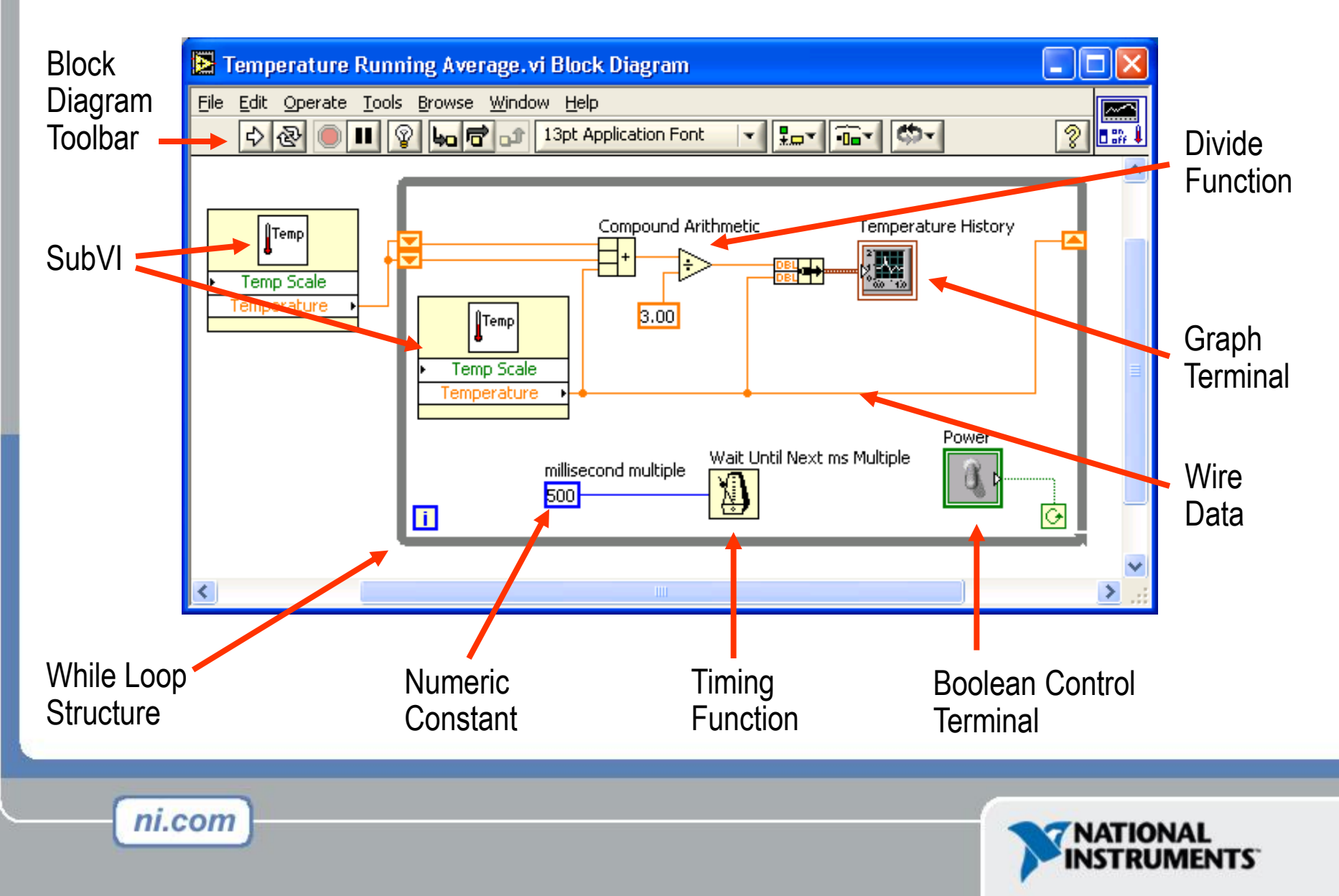

#### **Express VIs, VIs and Functions**

- Express VIs: interactive VIs with configurable dialog page
- Standard VIs: modularized VIs customized by wiring
- Functions: fundamental operating elements of LabVIEW; no front panel or block diagram Function

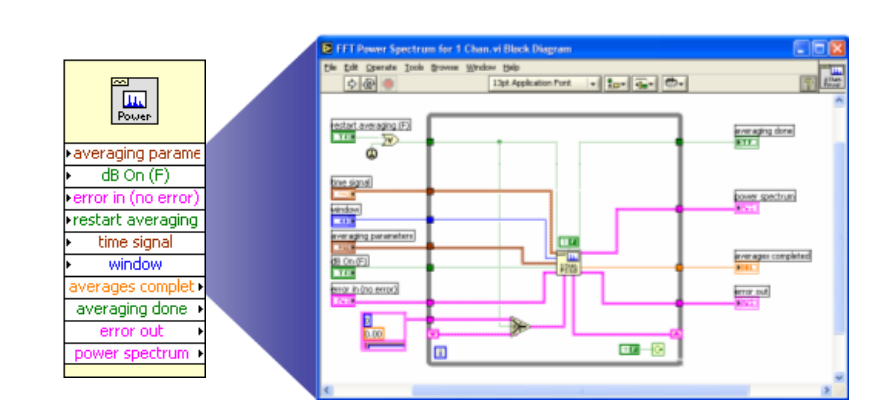

Standard VI

Multiply

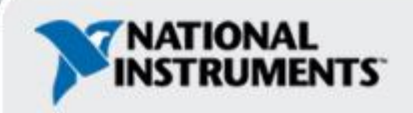

Complex Operations (easy to use)

> Simple Building

Blocks

Augustudie (penal.) Managina Robert Other Averag FFT Spectra Measurements Signals Weightin Power Spectrum + Produce Sp Cancel Express VI

ments TSpectral Mea

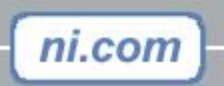

#### **Controls and Functions Palettes**

#### **Controls Palette** (Front Panel Window)

ni.com

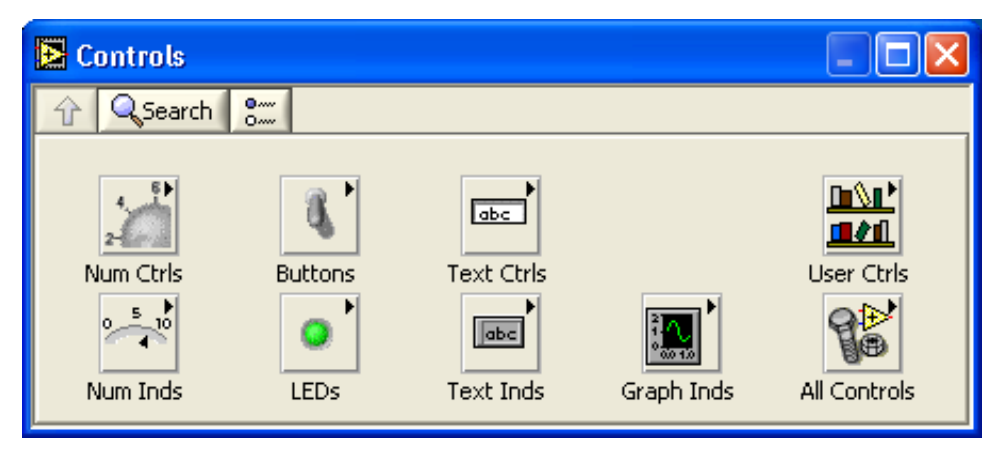

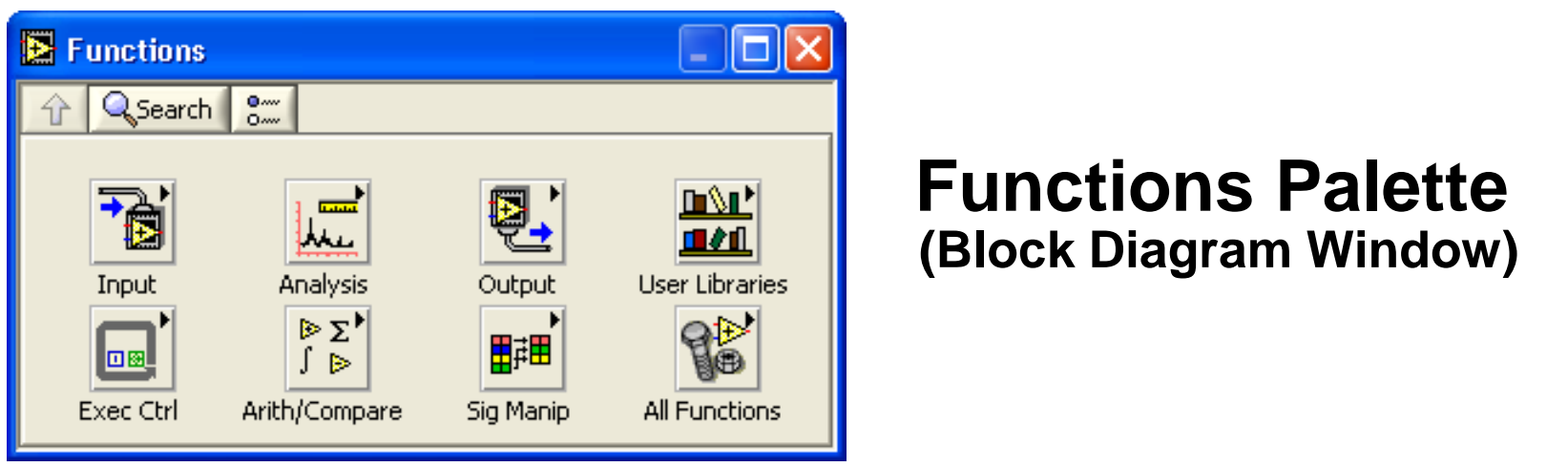

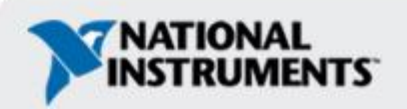

#### **Tools Palette**

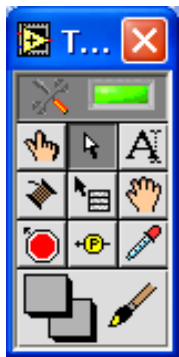

- Floating Palette
- Used to operate and modify front panel and block diagram objects.

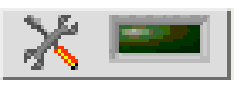

- 🖑 Operating Tool
- Positioning/Resizing Tool
- A Labeling Tool
- Wiring Tool

ni.com

🖥 Shortcut Menu Tool

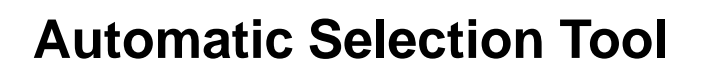

- 🖑 Scrolling Tool
- Breakpoint Tool
- Probe Tool
- Color Copy Tool
- 🖋 Coloring Tool

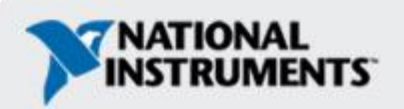

#### **Status Toolbar**

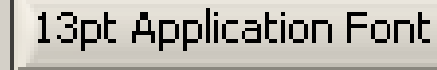

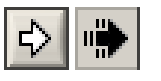

#### **Run Button**

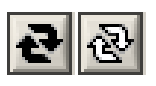

**Continuous Run Button** 

40 6° of

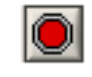

**Abort Execution** 

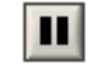

×Ι

**Pause/Continue Button** 

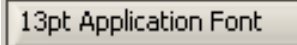

**Text Settings** 

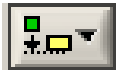

Align Objects

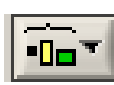

**Distribute Objects** 

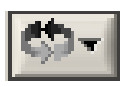

Reorder

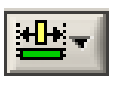

ni.com

Resize front panel objects

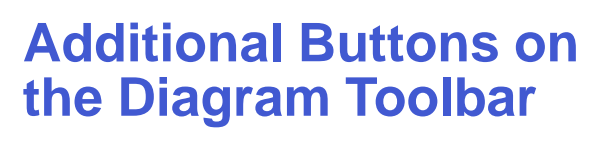

•**••**•

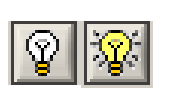

Execution Highlighting Button

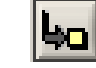

**Step Into Button** 

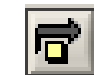

**Step Over Button** 

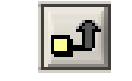

**Step Out Button** 

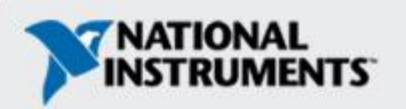

# Creating a VI

#### **Front Panel Window**

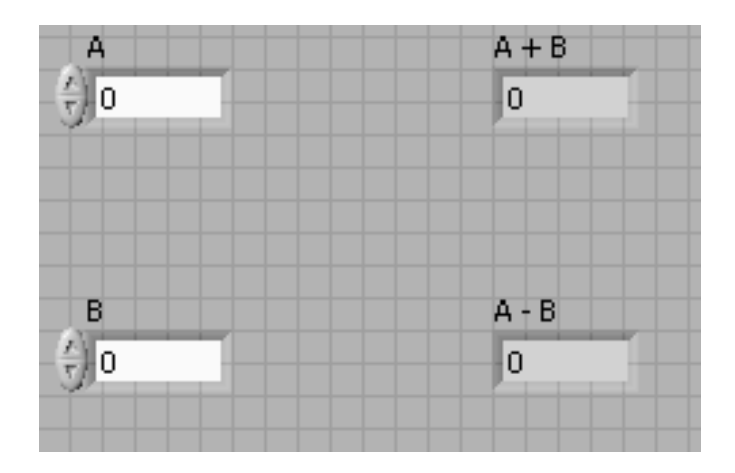

Control

Terminals

#### **Block Diagram Window**

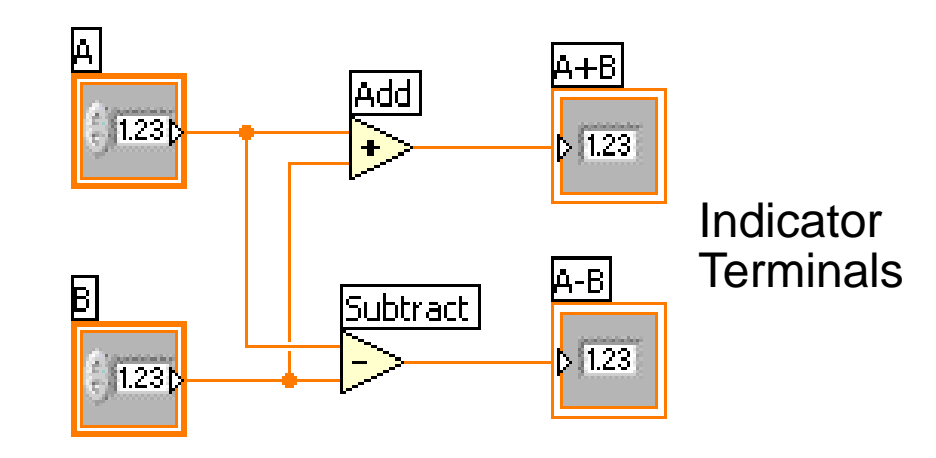

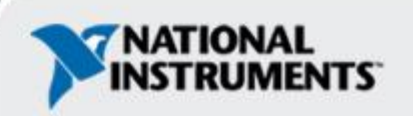

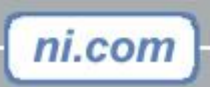

#### Creating a VI – Block Diagram

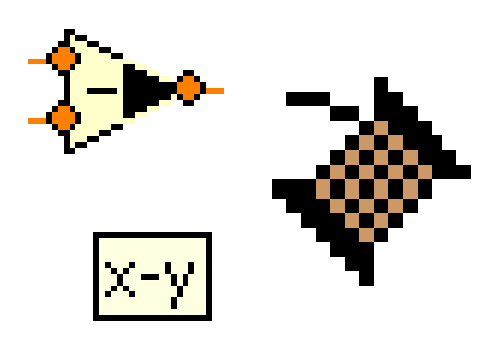

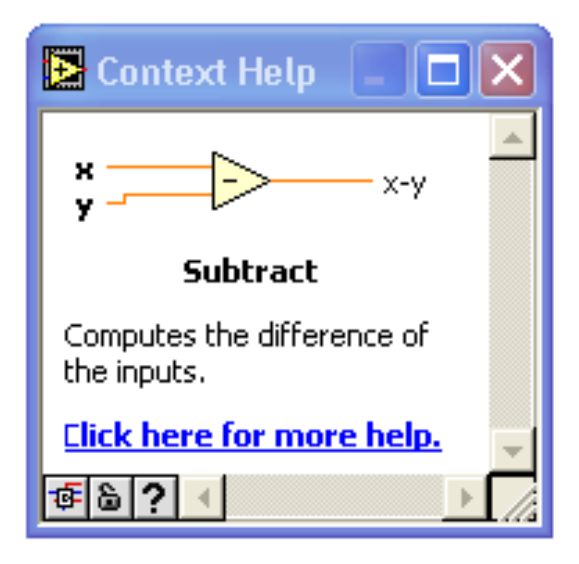

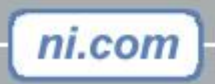

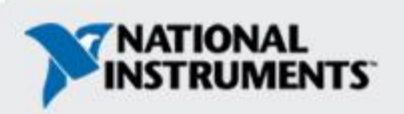

# Wiring Tips – Block Diagram

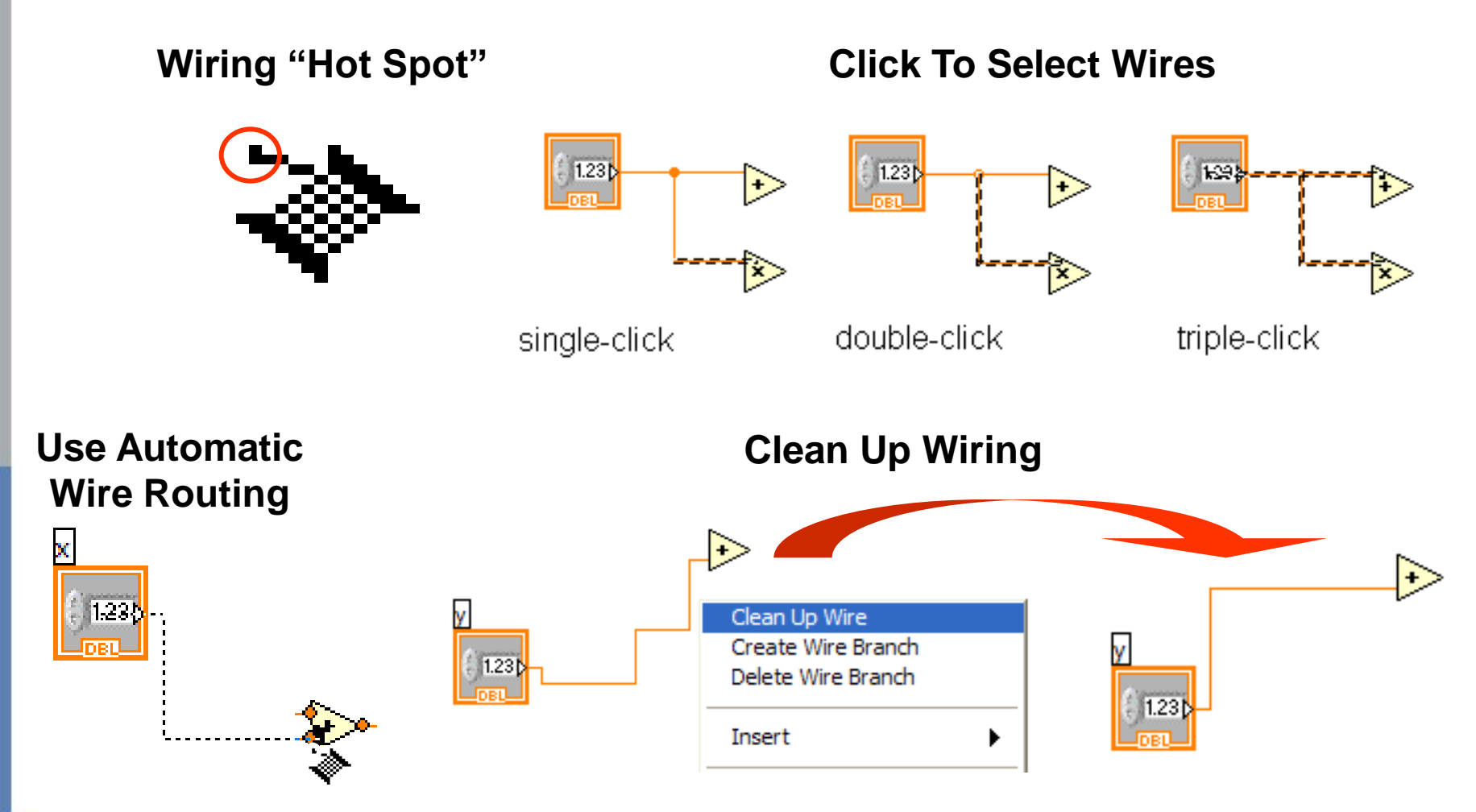

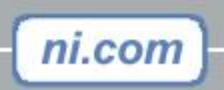

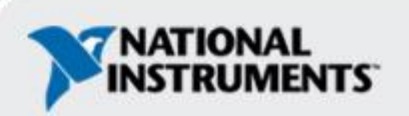

# **Dataflow Programming**

- Block diagram executes dependent on the flow of data; block diagram does NOT execute left to right
- Node executes when data is available to ALL input terminals
- Nodes supply data to all output terminals when done

ni.com

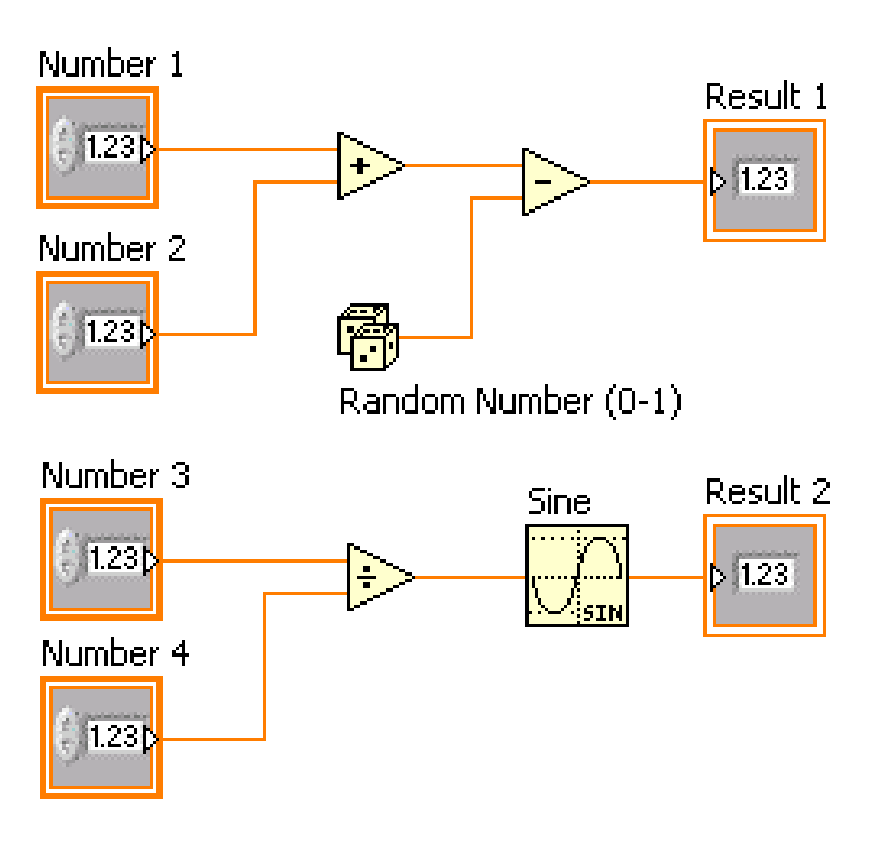

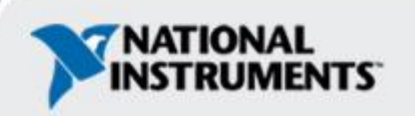

## **Help Options**

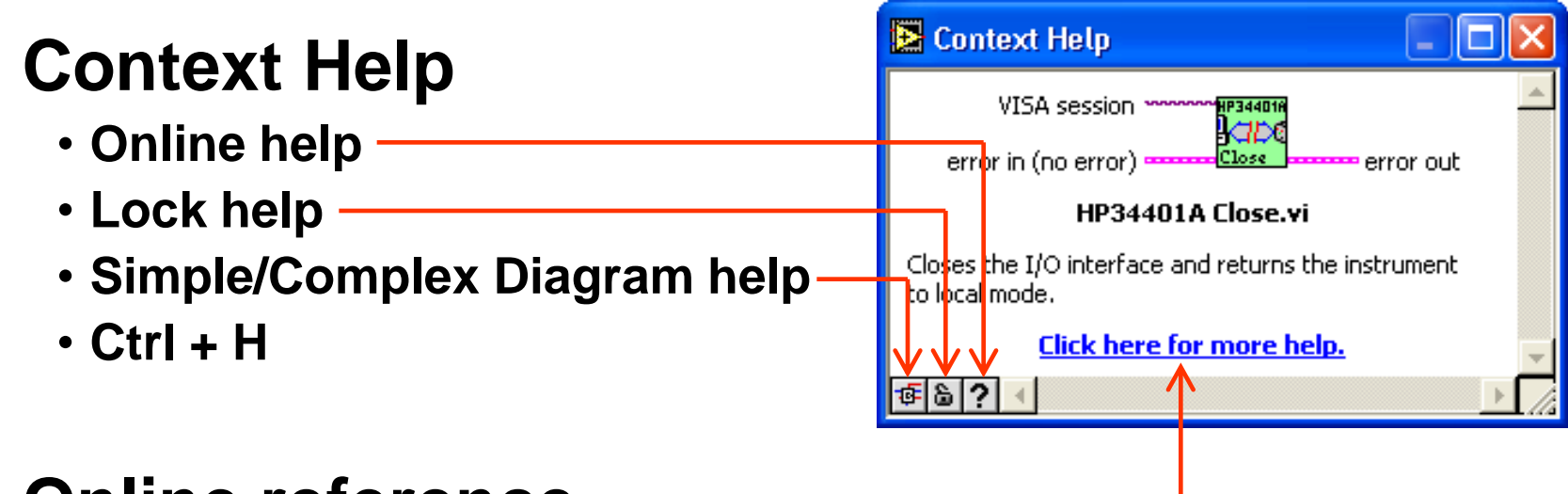

#### **Online reference**

- All menus online
- Pop up on functions in diagram to access online info directly

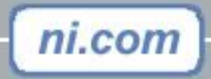

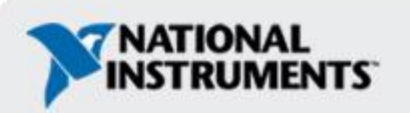

# Customize LabVIEW

- Launch LabVIEW and create a Blank VI.
- Set Up Programming Pallette
  - Click on Window -> Show Block Diagram
  - Right Click on the blank white screen to bring up the functions pallette.
  - Click Search this takes a minute the first time
  - Click View -> Change Visable Categories

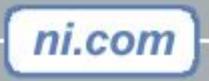

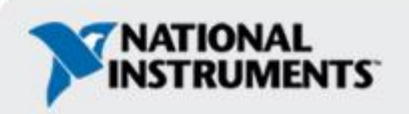

#### **Customize LabVIEW (cont.)**

| 😫 Change ¥isible Categori                | ies      |              | × |
|------------------------------------------|----------|--------------|---|
| Programming                              | <b>_</b> | Select All   |   |
| Instrument I/O                           |          | Deselect All |   |
| Vision and Motion                        |          |              |   |
| ✓ Signal Processing ✓ Data Communication |          |              |   |
| Connectivity                             | ion      |              |   |
| Express                                  |          |              |   |
| Favorites                                |          |              |   |
| User Libraries                           |          |              |   |
| FPGA Interface                           | <u> </u> |              |   |
|                                          | ок       | Cancel Help  |   |

 Check Programming, Measurement I/O, Express, and Select a VI.... Click OK

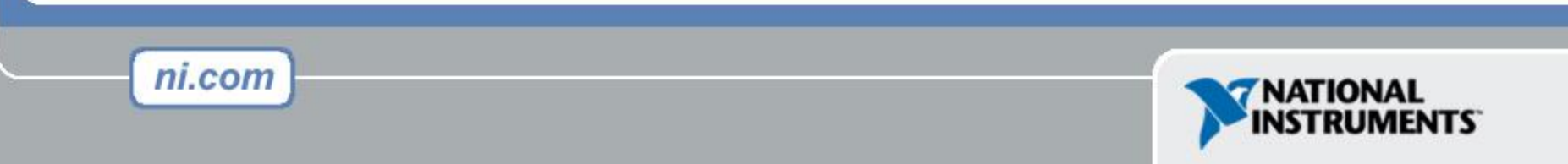

# Customize LabVIEW (cont.)

- Set Options
  - Click on Tools -> Options...
    - Click on Block Diagram
      - Uncheck Enable automatic wire routing
      - Uncheck Place front panel terminals as icons
    - Click on Environment
      - Uncheck Maximum undo steps per VI -> Use default
      - Set Maximum undo steps per VI to 99
    - Click OK

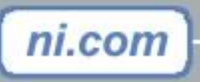

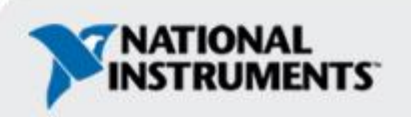

#### **Exercise 1 - Convert °C to °F**

| 🔁 Convert C to F (Ex1).vi Front Pa                                                   | anel * 📃 🗖 🔀        |  |  |  |  |  |  |
|--------------------------------------------------------------------------------------|---------------------|--|--|--|--|--|--|
| <u>File Edit Operate Tools Browse Wind</u>                                           | ow <u>H</u> elp C→F |  |  |  |  |  |  |
| 다 🔂 🕘 💵 13pt Application F                                                           |                     |  |  |  |  |  |  |
|                                                                                      |                     |  |  |  |  |  |  |
| This VI converts a Celsius<br>temperature to Fahrenheit.<br>Deg C Deg F<br>0.00 0.00 |                     |  |  |  |  |  |  |
|                                                                                      |                     |  |  |  |  |  |  |
|                                                                                      | > .::               |  |  |  |  |  |  |

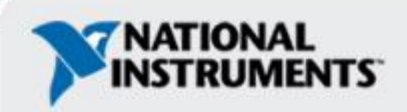

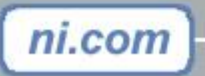

# **Debugging Techniques**

Finding Errors

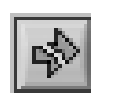

Click on broken Run button Window showing error appears

Execution Highlighting

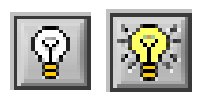

Click on Execution Highlighting button; data flow is animated using bubbles. Values are displayed on wires.

• Probe

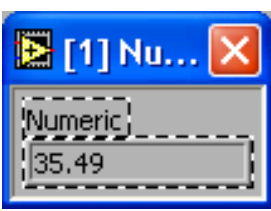

Right-click on wire to display probe and it shows data as it flows through wire segment

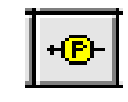

You can also select Probe tool from Tools palette and click on wire

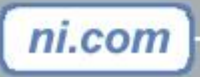

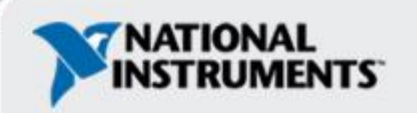

#### Section II – SubVIs

🔁 Sample Program. vi Front Panel \* 🔀 Sample Program. vi Block Diagram \* \_ | 🗖 | File Edit Operate Tools Browse Window Help File Edit Operate Tools Browse Window Help 수 장 🛑 💵 13pt Application Font 🛑 🔢 😨 👦 🔂 🔐 13pt Applicatio 0 2 () 0.00 1.23 Z 0.00 (-) 0.00 1.23 > 🔀 Virtua Nnstrument, vi Block Diagram \* File Edit Operate Tools Browse Window Help • What is a subVI? 🔪 😨 👆 🗃 🔐 13pt Application Font 中國 3 3 Making an icon and connector for a subVI 1.23 Using a VI as a subVI

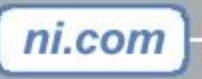

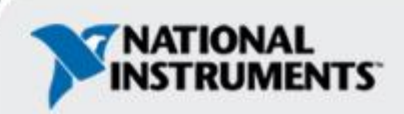

#### **SubVIs**

- A SubVI is a VI that can be used within another VI
- Similar to a subroutine
- Advantages
  - -Modular
  - -Easier to debug
  - -Don't have to recreate code
  - -Require less memory

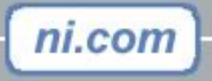

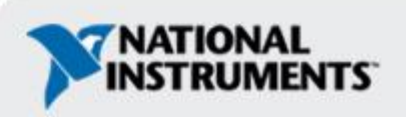

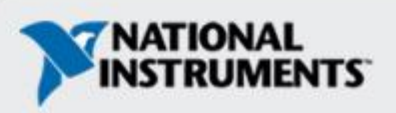

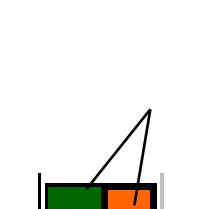

ni.com

- diagrams A connector shows available
  - terminals for data transfer

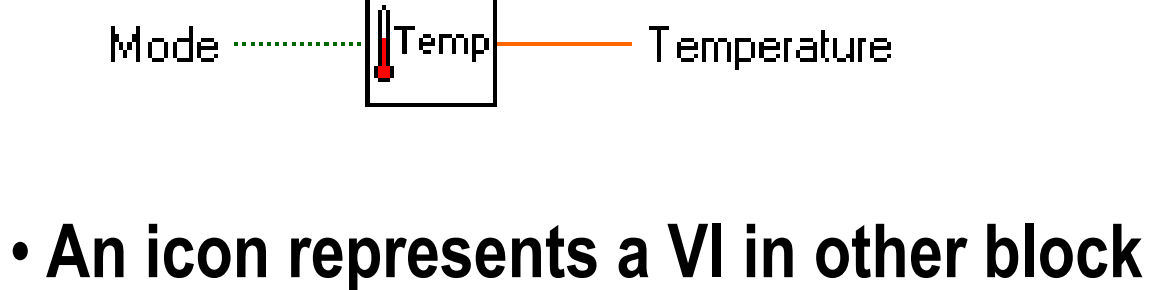

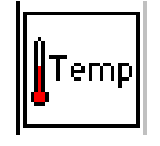

**Icon and Connector** 

#### **Steps to Create a SubVI**

- Create the Icon
- Create the Connector
- Assign Terminals
- Save the VI
- Insert the VI into a Top Level VI

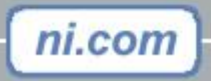

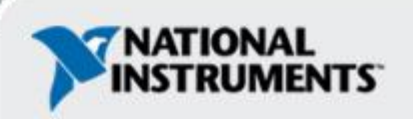

#### **Create the Icon**

• Right-click on the icon in the block diagram or front panel

| 🔁 Icon Editor                              |                                                                                         |                                                                                                  |
|--------------------------------------------|-----------------------------------------------------------------------------------------|--------------------------------------------------------------------------------------------------|
| <u>File E</u> dit <u>H</u> elp             |                                                                                         |                                                                                                  |
| <pre>(x1,y1) (x1,y1) (x2,y2) (x2,y2)</pre> | B & W<br>(x1,y1)<br>(x2,y2)<br>16 Colors<br>256 Colors<br>(x1,y1)<br>(x1,y1)<br>(x2,y2) | Copy from:<br>Black & White<br>16 Colors<br>256 Colors<br>Show Terminals<br>OK<br>Cancel<br>Help |

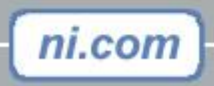

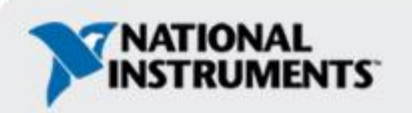

#### **Create the Connector**

#### Right click on the icon pane (front panel only)

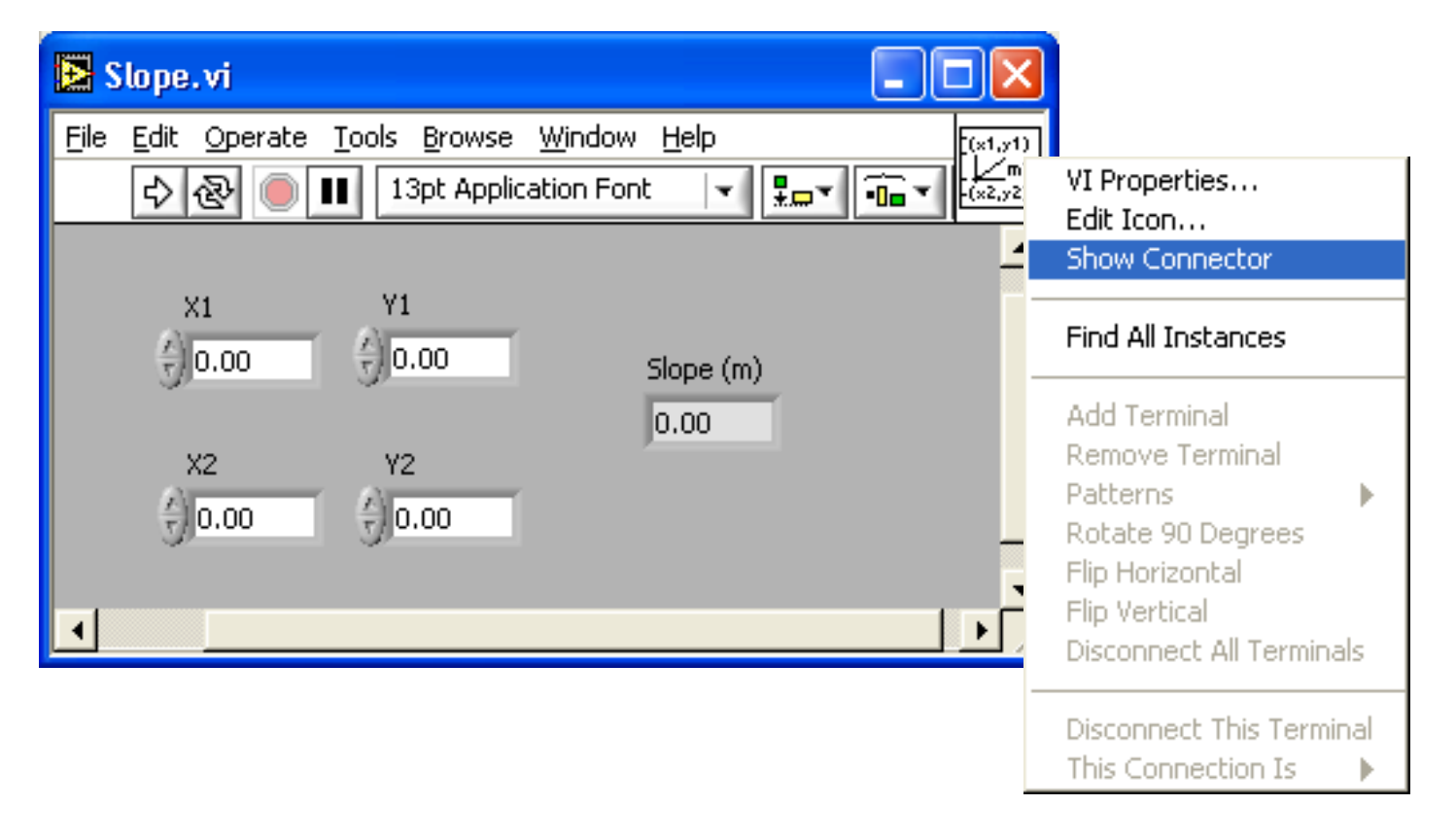

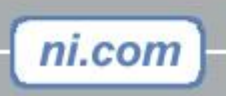

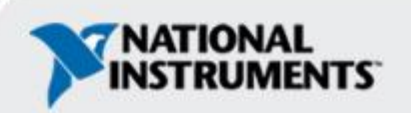

#### **Assign Terminals**

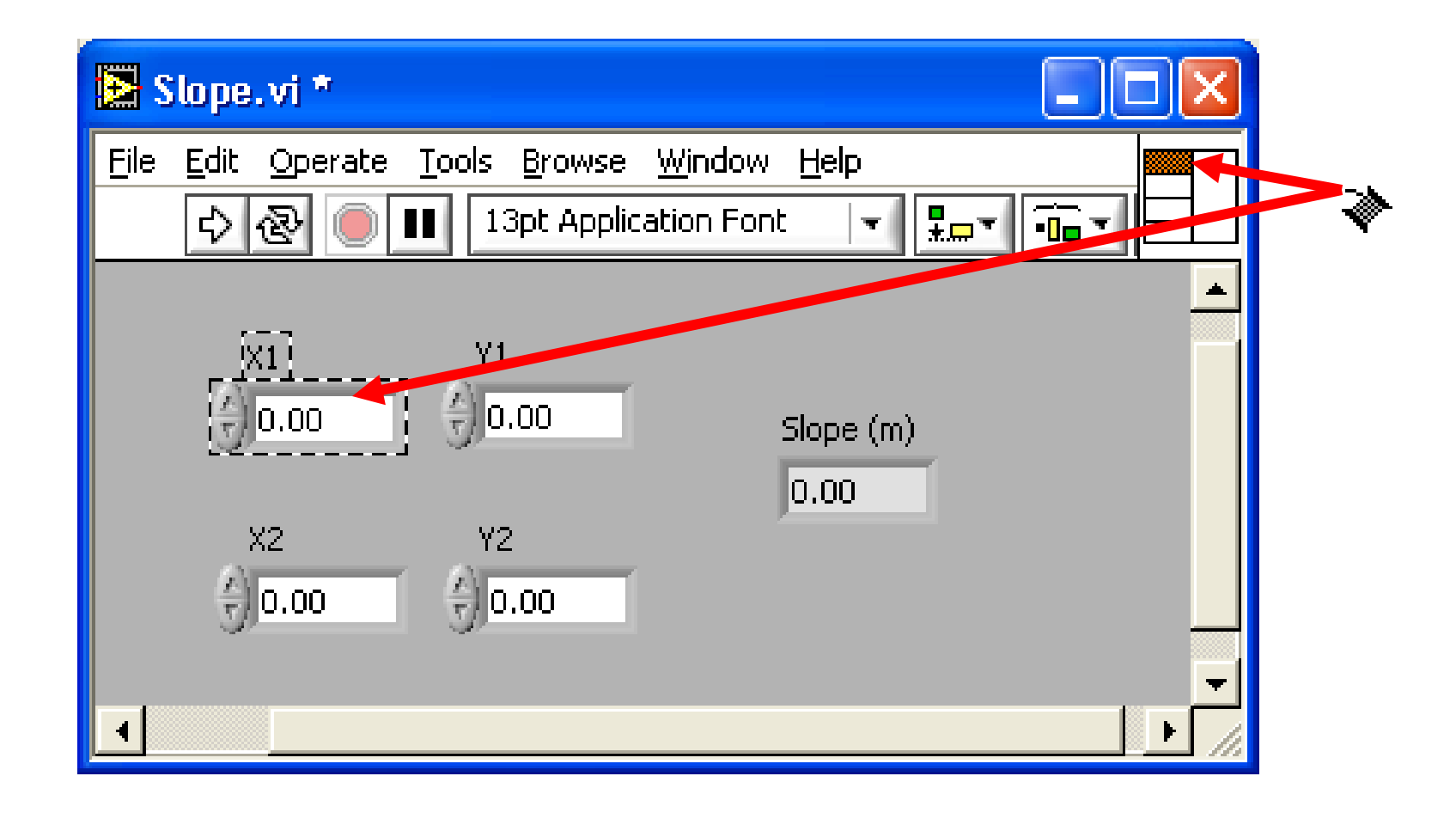

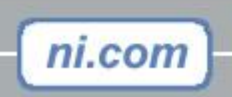

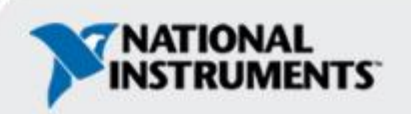

#### Insert the SubVI into a Top Level VI

Accessing user-made subVIs Functions >> All Functions >> Select a VI Or

Drag icon onto target diagram

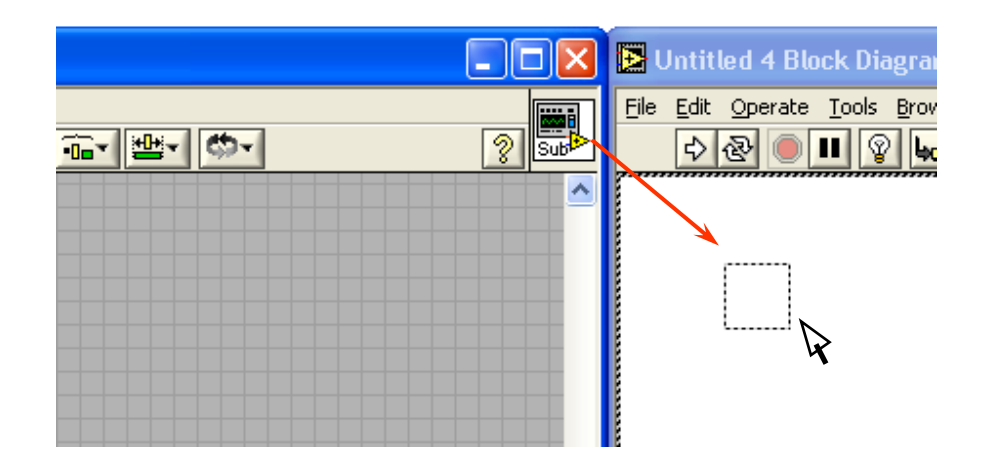

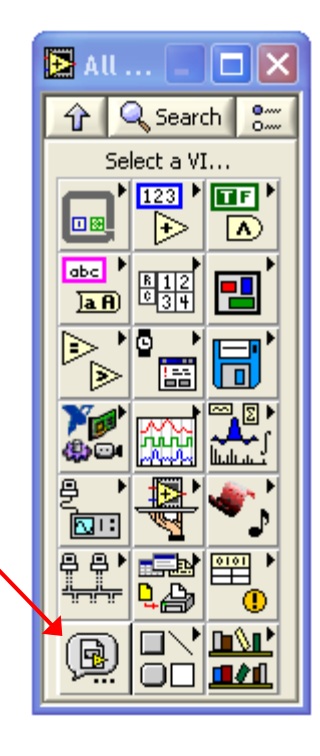

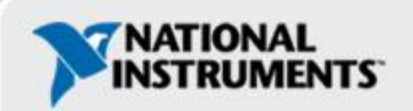

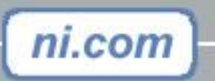

#### Exercise 2 – Make C2F.vi a SubVI

| 🔁 Convert C to F (Ex1).vi Front Pa                                                   | anel * 📃 🗖 🔀         |  |  |  |  |  |  |
|--------------------------------------------------------------------------------------|----------------------|--|--|--|--|--|--|
| <u>File E</u> dit <u>O</u> perate <u>T</u> ools <u>B</u> rowse <u>W</u> ind          | low <u>H</u> elp C→F |  |  |  |  |  |  |
| or Application I 13pt Application I                                                  |                      |  |  |  |  |  |  |
|                                                                                      |                      |  |  |  |  |  |  |
| This VI converts a Celsius<br>temperature to Fahrenheit.<br>Deg C Deg F<br>0.00 0.00 |                      |  |  |  |  |  |  |
|                                                                                      |                      |  |  |  |  |  |  |
| <                                                                                    |                      |  |  |  |  |  |  |

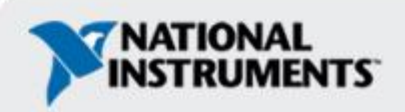

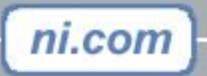

#### **Section III – Loops and Charts**

- For Loop
- While Loop
- Charts
- Multiplots

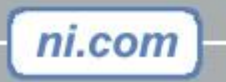

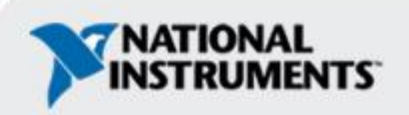

#### Loops

#### • While Loops

- Have Iteration Terminal
- Always Run at least Once
- Run According to Conditional Terminal

While Loop Random Number (0-1)

i.

Forloop

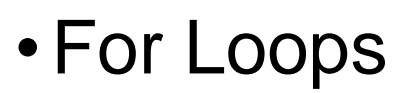

- Have Iteration Terminal
- Run According to input N of Count Terminal

| 100 | N |                     |       |
|-----|---|---------------------|-------|
|     |   | Random Number (0-1) | Chart |
|     | i |                     |       |

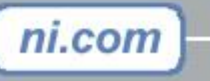

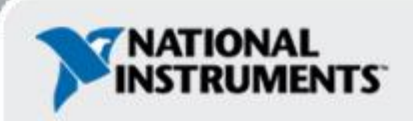

stop

STOP

# Loops (cont.)

ni.com

1. Select the loop

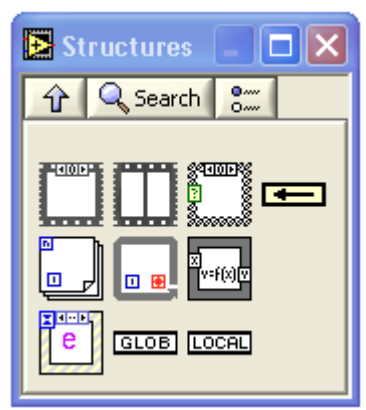

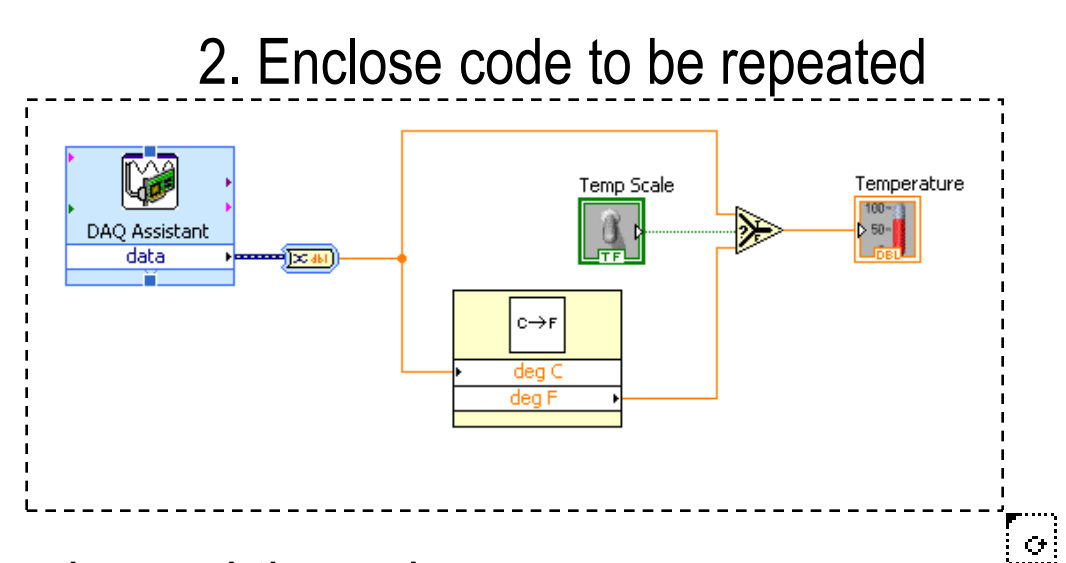

3. Drop or drag additional nodes and then wire

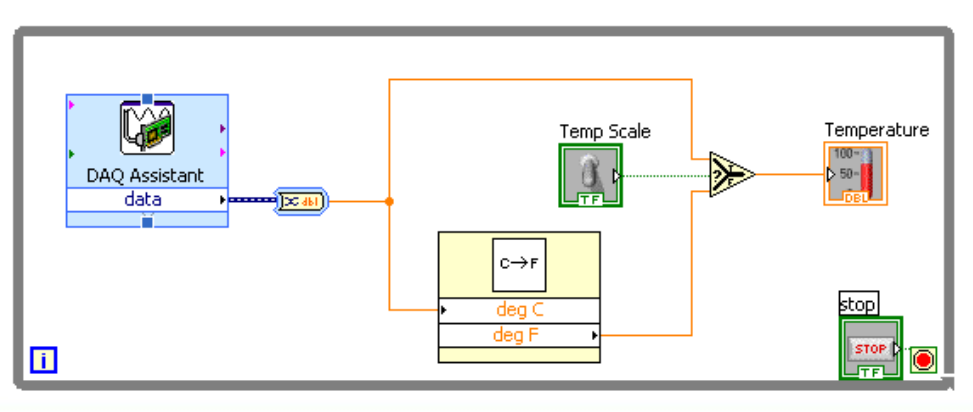

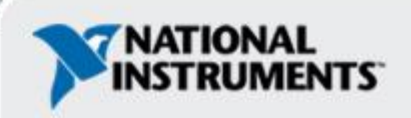

#### Section IV - Case & Sequence Structures, Formula Nodes

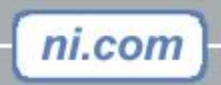

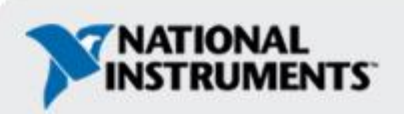

#### **Case Structures**

ni.com

- In the Structures subpalette of Functions palette
- Enclose nodes or drag them inside the structure
- Stacked like a deck of cards, only one case visible

#### **Functions >> Execution control**

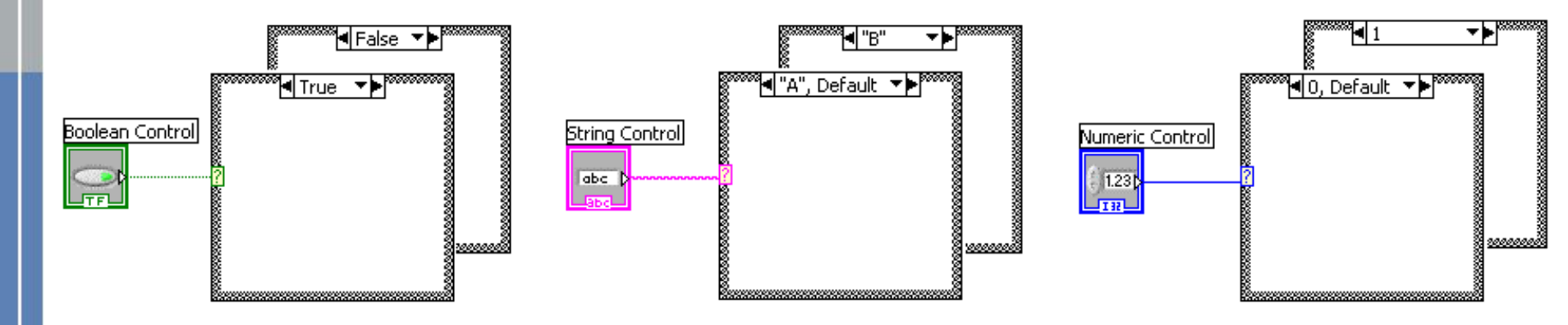

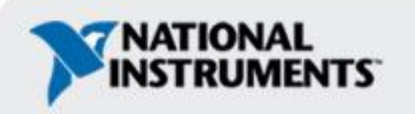

#### **Sequence Structures**

- In the Execution Control subpalette of Functions palette
- Executes diagrams sequentially
- Right-click to add new frame

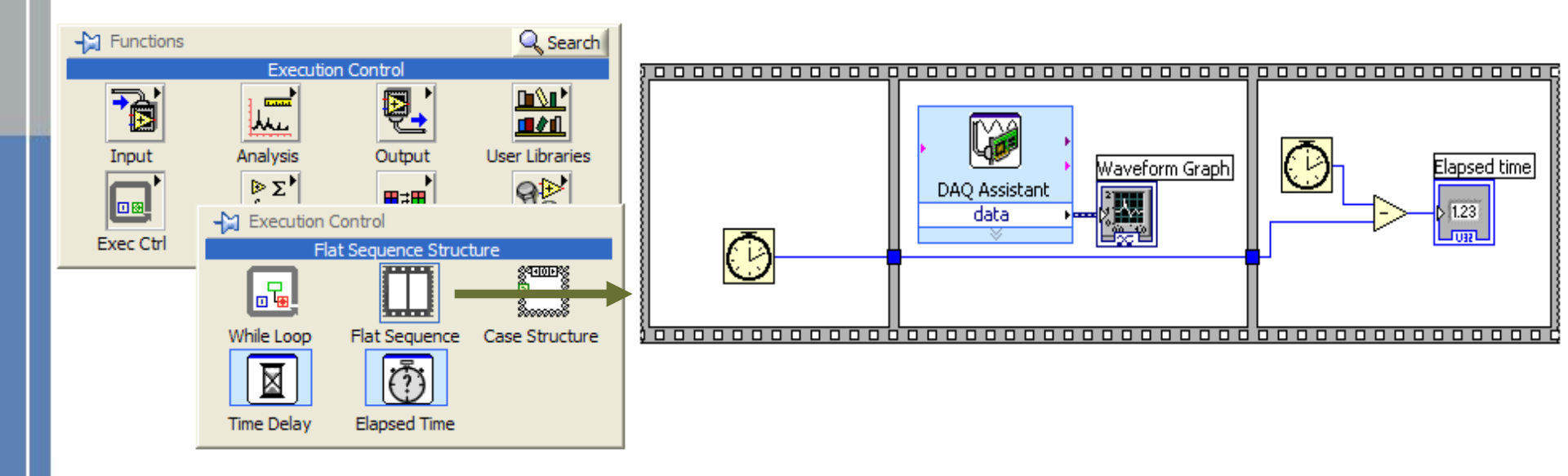

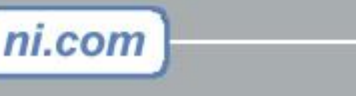

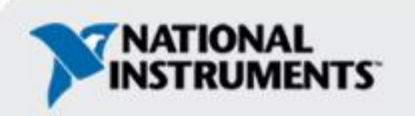

#### **Formula Nodes**

- In the Structures subpalette
- Implement complicated equations
- Variables created at border
- Variable names are case sensitive
- Each statement must terminate with a semicolon (;)
- Context Help Window shows available functions

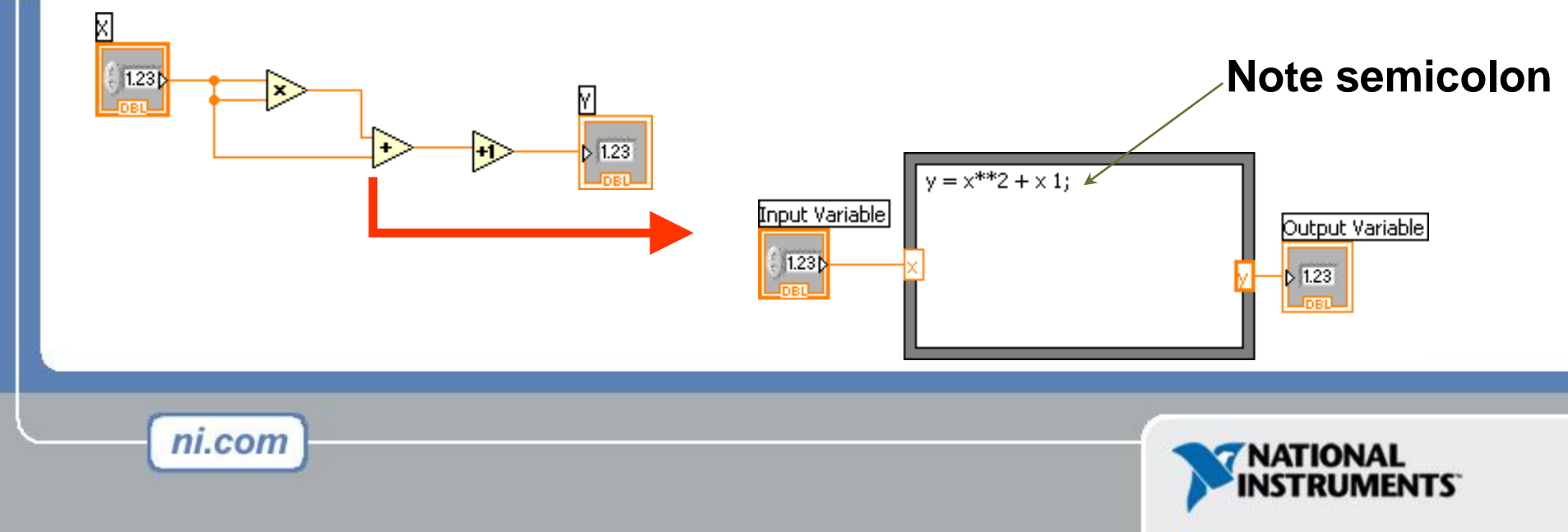

#### **Section V – Arrays and Graphs**

- Have LabVIEW build arrays automatically by wiring a scalar (single value) to the edge of For/While loop
- Multi Plot graphs

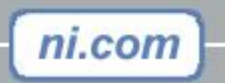

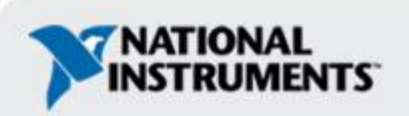

## Creating an Array with a Loop

 Loops accumulate arrays at their boundaries – use Mouse to resize

| 🛃 Ur        | 🔁 Untitled 2 Front Panel * |                  |                         |                   |          |   |     |   |             |
|-------------|----------------------------|------------------|-------------------------|-------------------|----------|---|-----|---|-------------|
| <u>File</u> | <u>dit O</u> peral         | te <u>T</u> ools | <u>B</u> rowse <u>W</u> | jindow <u>H</u> e | þ        | 1 |     | - |             |
|             | 수 윤 🤇                      | 13               | 3pt Applicati           | on Font           | <u>.</u> |   | ≝┥₡ |   | 2₽          |
| A.          | Array                      |                  |                         |                   |          |   |     |   | <u> </u>    |
| - TI-       | 0                          | 0                | 0                       | 0                 | 0        | 0 | 0   | 0 |             |
| num         | ber                        |                  |                         |                   |          |   |     |   |             |
| 0           |                            |                  |                         |                   |          |   |     |   |             |
|             |                            |                  |                         |                   |          |   |     |   |             |
|             |                            |                  |                         |                   |          |   |     |   |             |
|             |                            |                  |                         |                   |          |   |     |   | 3           |
|             |                            |                  |                         |                   |          |   |     |   |             |
|             |                            |                  |                         |                   |          |   |     |   |             |
|             |                            |                  |                         |                   |          |   |     |   |             |
|             |                            |                  |                         |                   |          |   |     |   | ×           |
| <u> </u>    |                            |                  |                         |                   |          |   |     |   | <u>&gt;</u> |

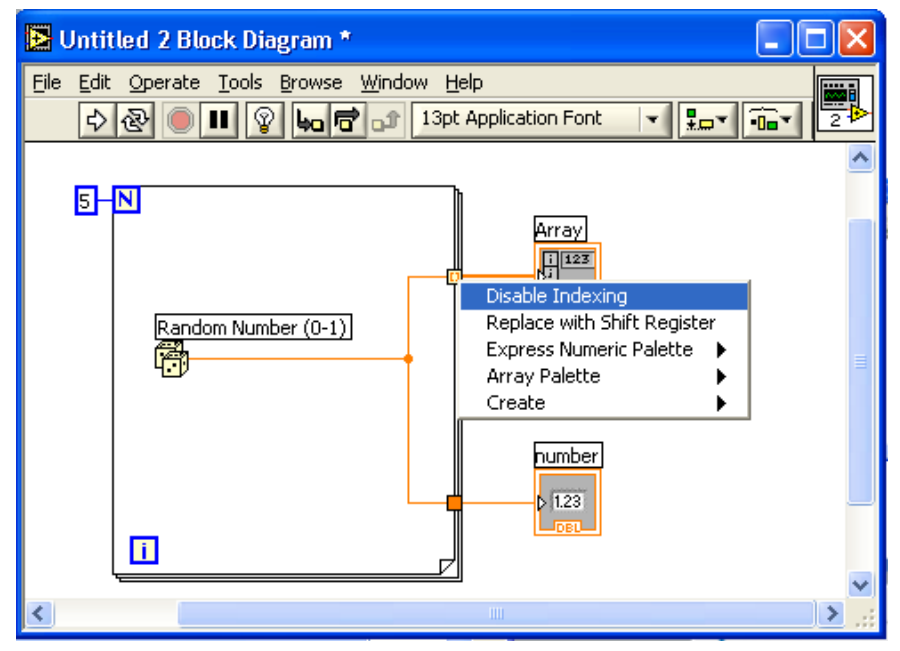

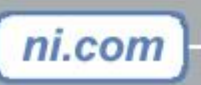

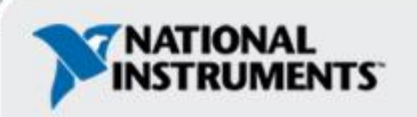

## **Creating 2D Arrays**

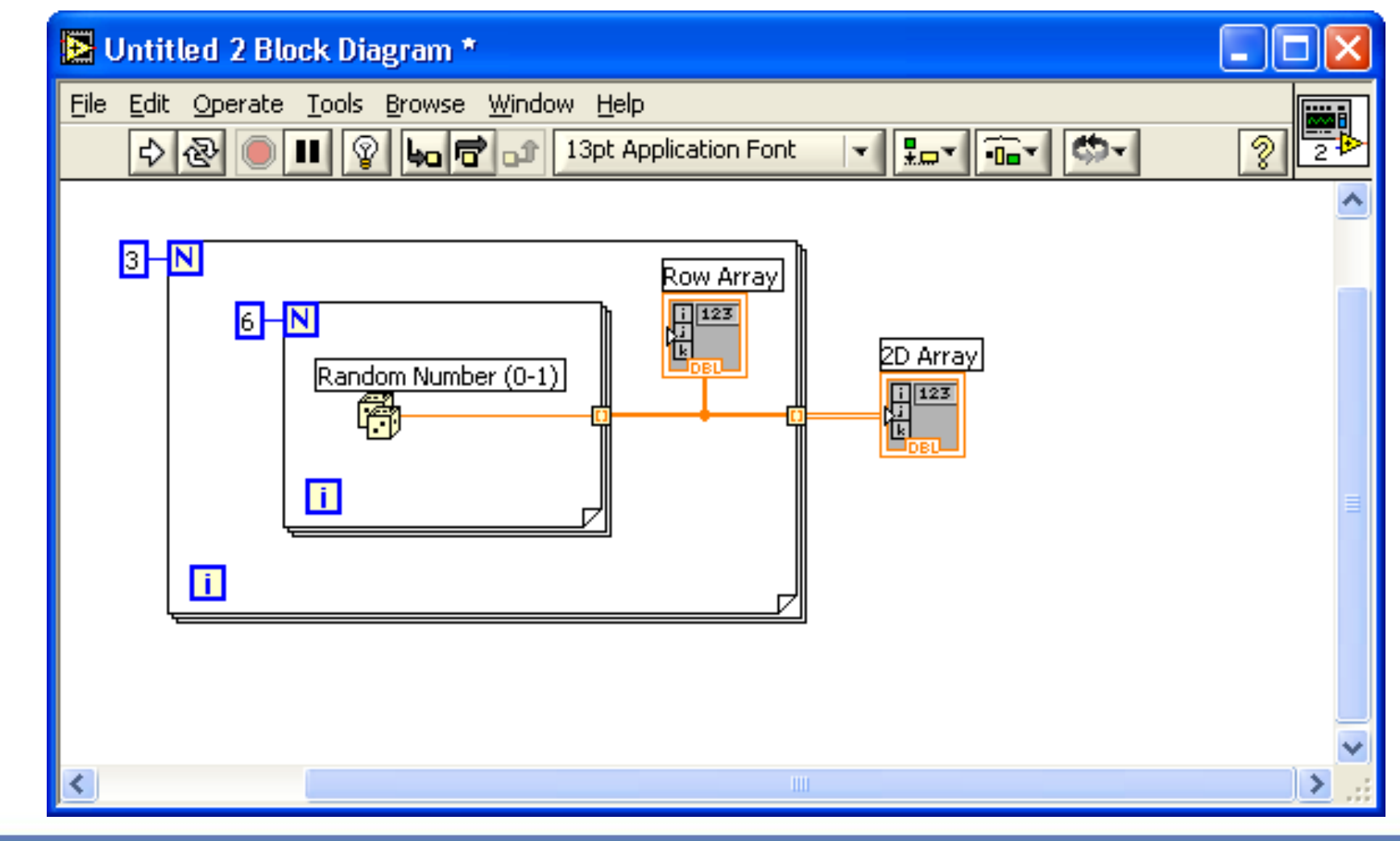

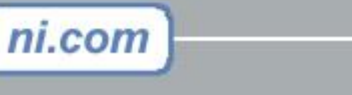

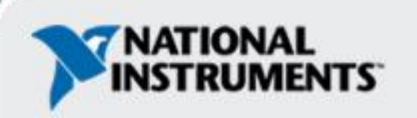

## **Array Functions – Basics**

#### **Functions >> All functions>> Array**

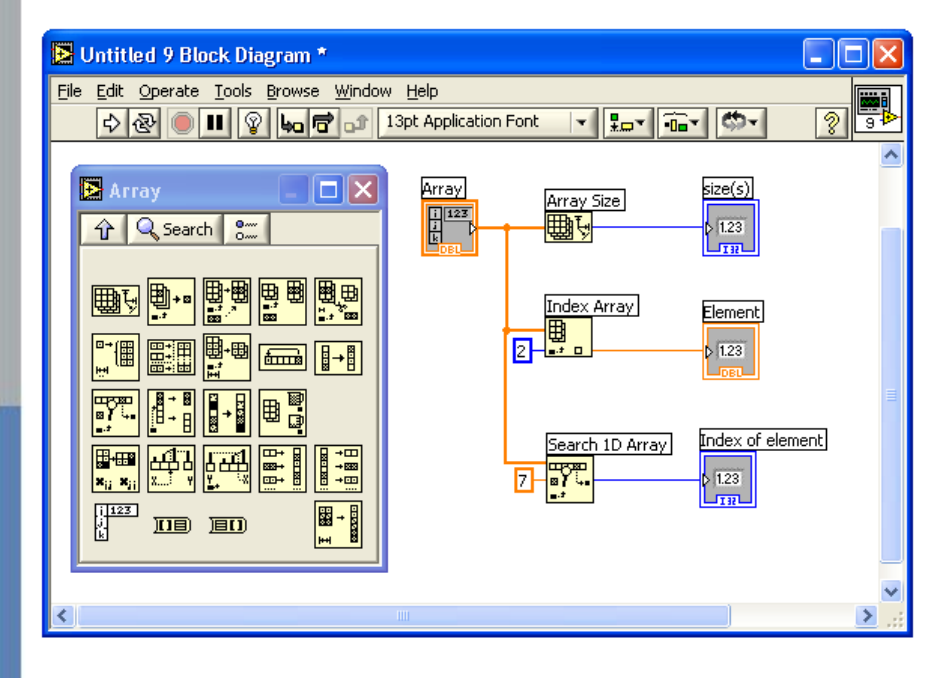

| 🔁 Untitled 9 Fr                   | ont Panel *                              |                                   |            |
|-----------------------------------|------------------------------------------|-----------------------------------|------------|
| <u>File E</u> dit <u>O</u> perate | <u>T</u> ools <u>B</u> rowse <u>W</u> in | dow Help                          |            |
| 수 관 🔍                             | 13pt Application                         |                                   | <u>% 9</u> |
|                                   |                                          |                                   | <b>_</b>   |
|                                   | Array                                    |                                   |            |
| ÷) o                              |                                          |                                   |            |
|                                   |                                          |                                   |            |
|                                   | o                                        | Determines the array size         |            |
|                                   |                                          |                                   |            |
|                                   | Element                                  |                                   |            |
|                                   | 0                                        | Determines the value of element 2 |            |
|                                   | Today of alamant                         |                                   |            |
|                                   |                                          | Searches the array for a 7, and   |            |
|                                   |                                          | returns the index if one is found |            |
|                                   |                                          |                                   |            |
| <                                 |                                          |                                   |            |

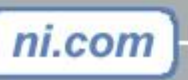

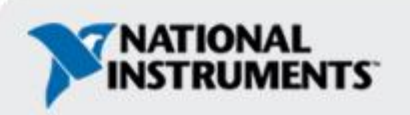

#### **Array Functions – Build Array**

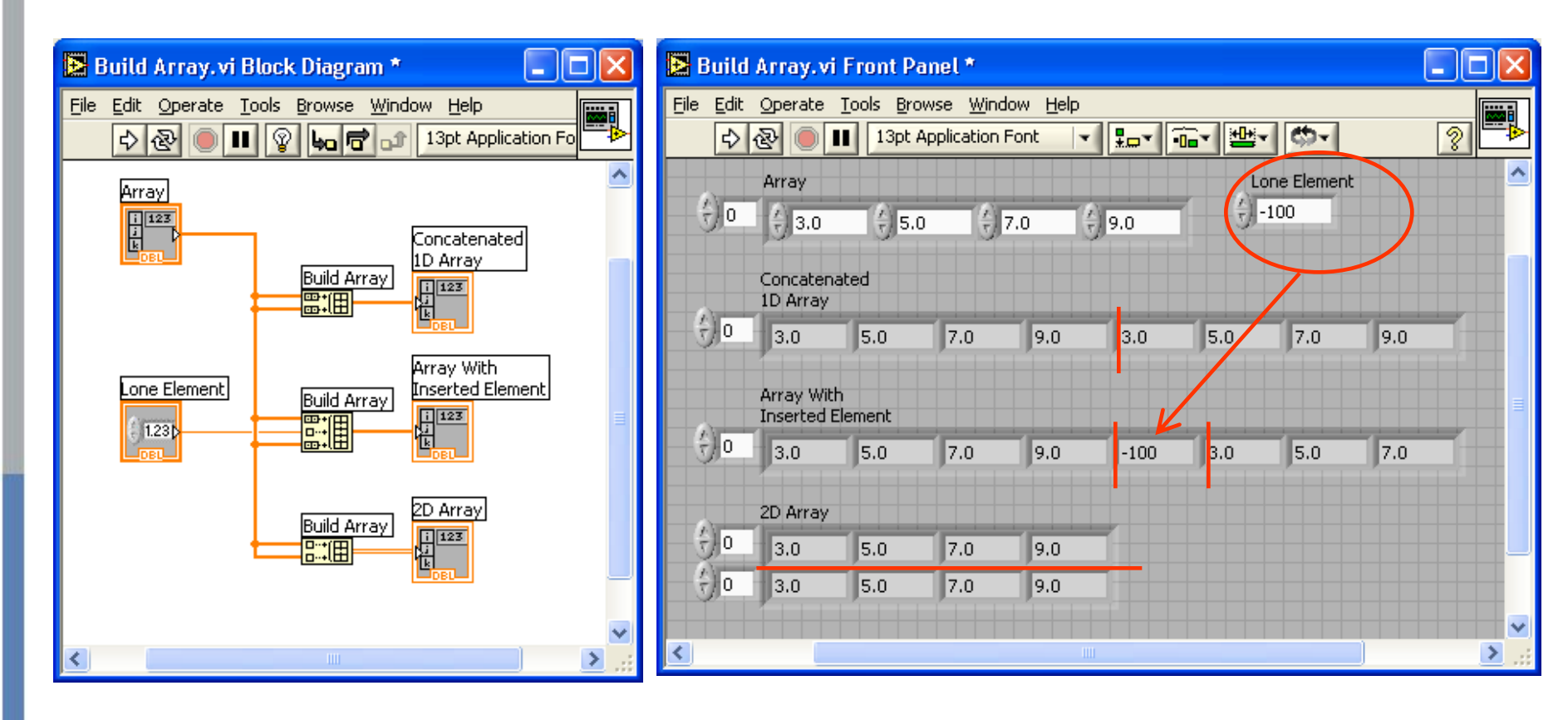

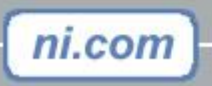

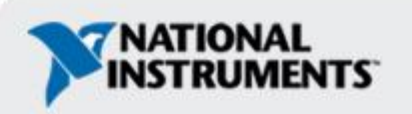

#### Graphs

Selected from the Graph palette of Controls menu
 Controls>>All Controls>>Graphs

Waveform Graph – Plot an array of numbers against their indices Express XY Graph – Plot one array against another

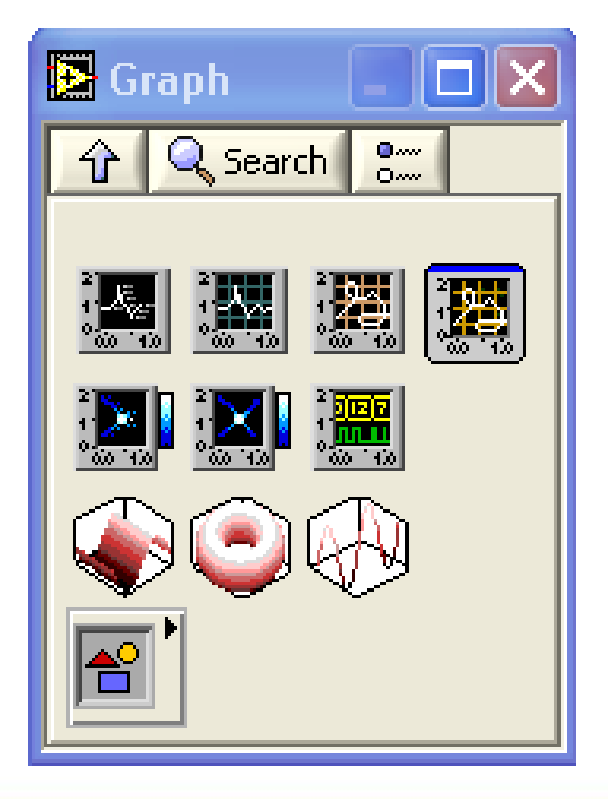

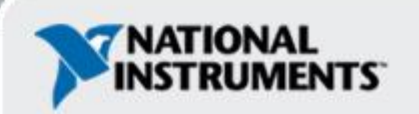

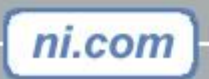

Graphs 🔁 Waveform Graph Properties: Waveform Graph × Format and Precision Plots Scales. Cursors Appearance Documentation Plot 0 ¥ <u>\_\_\_\_</u> Plot 0 Plot 1 Waveform Graph Name Plot 0 2 Colors 1.75-, • ° • ++ <none> 1.5-Line ℯ『╻ \_\_\_\_\_ \_\_\_\_\_ \_\_\_\_\_ under 1.25 -1 -↓ 0.75 -Point/fill Fill to - -¥ <u>\_</u> <none> 0.5-0.25-Amplitude (Y-Axis) ¥ Y-scale  $\bigotimes$ 0-10 20 Time (X-Axis) ¥ 15 5 25 X-scale 0 F 🗩 🕐 Time 8.88 XX 8.88 -6 😹 🕂 Cusor 0 20 1.36 Time 8 11 1.11 + 8 8-Amplitude Cursor 1 18 1.22 OK . Cancel Help

Right-Click on the Graph and choose Properties to Interactively Customize

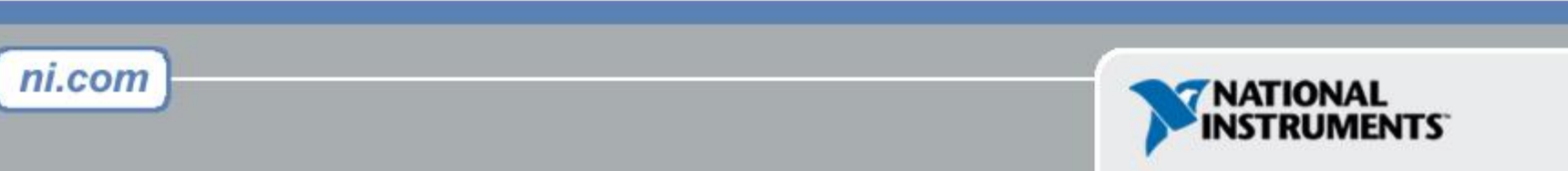

# Exercise 3 – Instantiate C2F.vi in a Top Level VI

- •Start with Block Diagram from Slide 39
- •Add a case structure for Random \* 100 or i (iteration counter from the inner loop). Create a control to switch between the 2 cases.
- •Instantiate C to F SubVI in the I case and use I as the Celsius input.
- •Add graphs for the 1D and 2D outputs
- •Turn on Dots to show how many points in each trace
- •Execution Highlighting

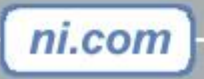

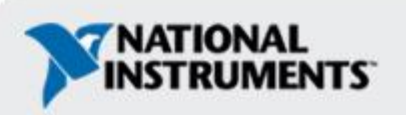